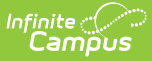

## **Driver's Education (Delaware)**

Last Modified on 10/21/2024 8:21 am CDT

Program Information Fields | State Defined Elements | Issuing Driver's Ed Certificates | Tool Rights

Tool Search: Driver's Education

The Delaware Department of Education manages the ability to get a driver's license for all Delaware residents under 18. Successful completion of the program results in a Blue Certificate that is exchanged at the DMV for a driver's license.

Driver Education records may not overlap. Users must end-date an open record before creating a new one.

|                                                | ነ 🕁                                                | Student Information > State Programs > Driver's Educat |
|------------------------------------------------|----------------------------------------------------|--------------------------------------------------------|
| Student, Example                               | Student #: 543210 Grade: 09 DOB: 11/08/2009        |                                                        |
|                                                |                                                    | Related Tools >                                        |
| Program Information                            |                                                    |                                                        |
| Start Date *                                   | End Date                                           |                                                        |
| month/day/year                                 | month/day/year                                     |                                                        |
| Program Status                                 | Status Reason                                      |                                                        |
| •                                              |                                                    |                                                        |
| Comments<br>Maximum 255 characters             |                                                    |                                                        |
|                                                |                                                    |                                                        |
|                                                |                                                    |                                                        |
|                                                |                                                    |                                                        |
|                                                |                                                    |                                                        |
| State Defined Elements                         |                                                    |                                                        |
| State Defined Elements                         | School Year Date of Issuance                       |                                                        |
| State Defined Elements                         | School Year Date of Issuance<br>The month/day/year |                                                        |
| State Defined Elements Certificate Received    | School Year Date of Issuance month/day/year        |                                                        |
| State Defined Elements Certificate Received    | School Year Date of Issuance month/day/year        |                                                        |
| State Defined Elements                         | School Year Date of Issuance month/day/year        |                                                        |
| State Defined Elements Certificate Received    | School Year Date of Issuance<br>The month/day/year |                                                        |
| State Defined Elements<br>Certificate Received | School Year Date of Issuance<br>The month/day/year |                                                        |
| State Defined Elements                         | School Year Date of Issuance<br>The month/day/year |                                                        |
| State Defined Elements                         | School Year Date of Issuance<br>The month/day/year |                                                        |

## **Creating a Driver's Education Record**

- 1. To add a Driver's Education record, press New.
- 2. Enter the appropriate information for the record and press Save. For more information on

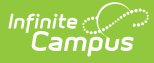

data entry for each field, please see this article's **Program Information Fields** and **State-Defined Elements** sections.

## **Program Information Fields**

## **Start Date**

The date the student began participating in the Driver's Education program. The start date for Driver's Education records is not tied to student enrollment or school calendar records.

Click here to expand...

### **Database Location:**

fundedProgram.startDate

### **Ad Hoc Inquiries:**

Student > Learner > State Programs > Funded Program > Driver's Ed > **driversEdDE.startDate** 

## **End Date**

The date on which the student ended their participation in the Driver's Education program. The end date for Driver's Education records is not tied to student enrollment or school calendar records.

Click here to expand...

### **Database Location:**

fundedProgram.endDate

### **Ad Hoc Inquiries:**

Student > Learner > State Programs > Funded Program > Driver's Ed > driversEdDE.endDate

## **Program Status**

Program Status allows the user to indicate the student's current status in the Driver's Education program.

Click here to expand...

| Code | Definition  |
|------|-------------|
| Р    | Pass        |
| IP   | In-Progress |

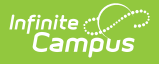

| I | Incomplete |
|---|------------|
| W | Withdrew   |
| F | Fail       |

### **Database Location:**

fundedProgram.programStatus

### **Ad Hoc Inquiries:**

Student > Learner > State Programs > Funded Program > Driver's Ed > driversEdDE.programStatus

### **Status Reason**

Use this field to indicate why the student left the driver's education program.

Click here to expand...

| Code | Definition              |
|------|-------------------------|
| AI   | Academically Ineligible |
| А    | Attendance              |
| BTW  | Behind the Wheel        |
| С    | Classroom               |
| F    | Final                   |
| М    | Medical                 |
| NA   | Not Applicable          |

### **Database Location:**

fundedProgram.exitReason

#### **Ad Hoc Inquiries:**

Student > Learner > State Programs > Funded Program > Driver's Ed > driversEdDE.exitReason

## **State Defined Elements**

## **Certificate Received**

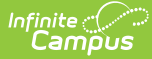

Use this field to determine the certificate the student received from the driver's education program.

Click here to expand...

| Code       | Description              | Definition                                                                                                    |
|------------|--------------------------|----------------------------------------------------------------------------------------------------|
| BC         | Blue Certificate         | <ul> <li>Student meets the following criteria:</li> <li>Has successfully completed the 44-hour driver education course to receive a "High School Driver Education Certificate".</li> </ul>                     |
| WC         | White Certificate        | <ul><li>Student meets the following criteria:</li><li>Has reached 16 years of age</li><li>Has a Driver Education instructor's recommendation</li></ul>                                                         |
| BC<br>SpEd | Blue Certificate<br>SpEd | <ul> <li>Student meets the following criteria:</li> <li>Has an active IEP and, in consultation with the Driver<br/>Education teacher, has met Blue Certificate criteria through<br/>accommodations.</li> </ul> |
| WC IEP     | White Certificate<br>IEP | <ul> <li>Student meets the following criteria:</li> <li>Has an active IEP and, in consultation with the Driver Education teacher, has met White Certificate criteria through accommodations.</li> </ul>        |
| N/A        | No Certificate           | The student did not receive a certificate.                                                                                                    |

### **Database Location:**

fundedProgram.certificateReceived

### **Ad Hoc Inquiries:**

Student > Learner > State Programs > Funded Program > Driver's Ed > driversEdDE.certificateReceived

## **School Year**

Use this field to select the school year in which the certificate was received.

Be sure to populate this field so that issued certificates are correctly printed.

```
Click here to expand...
```

```
Databasa Lasatian.
```

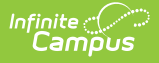

### Database Location:

fundedProgram.schoolYear

### Ad Hoc Inquiries:

```
Student > Learner > State Programs > Funded Program > Driver's Ed > 
driversEdDE.schoolYear
```

## **Date of Issuance**

Use the Date of Issuance field to select the date on which the certificate was received.

Be sure to populate this field so that issued certificates are correctly printed.

Click here to expand...

### **Database Location:**

fundedProgram.dateOflssuance

### **Ad Hoc Inquiries:**

Student > Learner > State Programs > Funded Program > Driver's Ed > driversEdDE.dateoflssuance

#### Notes:

Once a record is saved, the Date of Issuance is no longer editable and is read-only.

## **Printing Summary of Driver Education Records**

- 1. To print a summary of Driver Education records for a student, press Print.
- 2. A summary of all Driver Education records for the student displays.

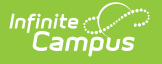

| Delaware State<br>Generated on 05/07/2024 12:59:29 PM     | Page 1 of 1 | Grade: 10           | - Driver's Ed<br>Birthdate: 01/09/2008 | State ID:         | mary         |  |
|-----------------------------------------------------------|-------------|---------------------|----------------------------------------|-------------------|--------------|--|
|                                                           |             |                     |                                        |                   |              |  |
| Start Date: 06/10/2024                                    | End Date    | e: 11/18/2024       | Created By:                            |                   | 05/07/2024   |  |
| Program Status: In-Progress                               |             |                     | ,-                                     |                   |              |  |
| Certificate Received: Blue Certificate<br>School Year: 24 | Date of Is  | ssuance: 11/15/2024 | Exit Reason:                           |                   |              |  |
| Comments:                                                 |             |                     |                                        |                   |              |  |
| Start Date: 05/01/2024                                    | End Date    | e: 05/13/2024       | Created By:                            |                   | , 05/07/2024 |  |
| Program Status: Withdrew                                  |             |                     | -                                      |                   |              |  |
| Certificate Received:<br>School Year:                     | Date of Is  | ssuance:            | Exit Reaso                             | n: Not Applicable |              |  |
| Comments:                                                 |             |                     |                                        |                   |              |  |
|                                                           |             |                     |                                        |                   |              |  |
|                                                           |             |                     |                                        |                   |              |  |

## **Issuing Driver's Ed Certificates**

Once a student earns a Driver's Ed blue or white certificate, a certificate must be printed and issued. Creating a student certificate can be done through the Custom Forms tool within a student's forms.

Tool Search: Forms

Before printing a certificate for a student, be sure the School Year and Date of Issuance are populated and saved on the student's driver's ed record.

|             | Vear  | Module             | Title                           | Created Date             | Modified Date            | Status                                       | Batch Name   |
|-------------|-------|--------------------|---------------------------------|--------------------------|--------------------------|----------------------------------------------|--------------|
|             | (ALL) |                    |                                 | month/                   | month/                   | (ALL)                                        | Daton Hallie |
| 'ear: 24-25 |       |                    |                                 |                          |                          | <u>.                                    </u> |              |
| Ľ           | 24-25 | Driver's Education | Driver Education<br>Blue Cert.  | 09/19/2024<br>8:37:43 PM | 09/19/2024<br>8:37:56 PM | UNLOCKED                                     |              |
| Ľ           | 24-25 | Driver's Education | Driver Education<br>White Cert. | 09/19/2024<br>8:38:14 PM | 09/19/2024<br>8:38:22 PM | UNLOCKED                                     |              |
|             |       |                    |                                 |                          |                          |                                              |              |
|             |       |                    |                                 |                          |                          |                                              |              |
|             |       |                    |                                 |                          |                          |                                              |              |
|             |       |                    |                                 |                          |                          |                                              |              |
|             |       |                    |                                 |                          |                          |                                              |              |

Infinite Campus

Custom Forms Editor

- To create a certificate for the student, select New. From the drop-list, select Custom Forms.
- 2. A list of available forms displays. From the list, select either the **Driver's Education** White or **Blue Certificate**.

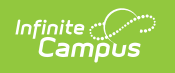

| ● Forms ☆                                                                                                    |                  |            |                         | Student Information > General > Forms |
|----------------------------------------------------------------------------------------------------|------------------|------------|-------------------------|---------------------------------------|
|                                                                                                    | Student #:       | Grade: D   | OB:                     |                                       |
| Custom Form - Driver Edu                                                                                                    | ucation Blue C   | ert.       |                         |                                       |
| Instructions<br>Select records to prepopulate data                                                                               | in the form.     |            |                         |                                       |
| Drivers Ed DE (Choose 1 record                                                                                                   | (t               |            |                         |                                       |
| Description                                                                                                    | datoOffssuanco A | porsonID * | schoolVoar              |                                       |
| modifiedDate: 06/13/2024 07:15 AM<br>startDate: 01/01/2000<br>endDate: 01/202000<br>createdDate: 06/13/2024<br>programStatus: IP | 01/01/2000       | 1050       | schooltear <del>-</del> |                                       |
| modifiedDate: 06/17/2024 09:00 AM<br>startDate: 01/01/2020<br>endDate: 01/10/2020<br>createdDate: 06/17/2024<br>programStatus: P | 01/01/2020       | 1050       | 23                      |                                       |
|                                                                                                    |                  |            |                         |                                       |
|                                                                                                    |                  |            |                         |                                       |
|                                                                                                    |                  |            |                         |                                       |
|                                                                                                    |                  |            |                         |                                       |
| <                                                                                                    |                  |            |                         |                                       |
| Create Form Cancel                                                                                                    |                  |            |                         |                                       |
|                                                                                                    | Custo            | om Form Re | ecord Selectio          | ion                                   |

- 3. From the Custom Form **Driver's Ed DE** field, select the record for which to issue a certificate. Once selected, press **Create Form**.
- 4. Once created, the Driver's Education Certificate should display.

| Forms ☆<br>王: Student #: Grad             | le: DOB:                                                                                                 | f                                                                           |
|-------------------------------------------|----------------------------------------------------------------------------------------------------|-----------------------------------------------------------------------------|
| Custom Form - Driver Education Blue Cert. |                                                                                                    | 0                                                                           |
| ₽ ★ 1 of 1                                | ー + Automatic Zoom ↔                                                                                     | · · · · · · · · · · · · · · · · · · ·                                       |
| This is to certify that                   | THIS IS NOT A LICEN<br>State of Delaware<br><i>h School Driver Education</i><br>Certificate Number<br>Da | NSE<br><i>Department of Education</i><br><i>n Certificate</i><br>23 -<br>te |
| This is to corregy inter                  | First Middle                                                                                             | Last                                                                        |
| Address                                   | City                                                                                                    | State Zip                                                                   |
| Save & Stay Save Print 🔒 Lock Cancel      | Delete Copy                                                                                              |                                                                             |
| Cus                                       | stom Form - Driver's Educat                                                                              | tion Certificate                                                            |

5. To print the certificate, users must first save the certificate. Press **Save & Stay**. Once the record is saved, press **Print** to print the certificate.

# **Tool Rights**

Infinite Campus

> Full rights to the Driver's Education tool require RWA rights to the Student Information > State Programs > Driver's Education

- Read rights allow the user to view the Driver's Education tool.
- Write rights allow the user to modify existing Driver's Education records.
- Add rights allow the user to add new Driver's Education records.

| <ul> <li>State Programs</li> </ul> |       | - Read | - Write | 🗖 Add | <ul> <li>Delete</li> </ul> |
|------------------------------------|-------|--------|---------|-------|----------------------------|
| 21st CCLC                          |       | Read   | Urite   | Add   | Delete                     |
| Driver's Education                 | IIA 💟 | 🗹 Read | 🗹 Write | 🗹 Add | Delete                     |
| Dual Language Immersion (DLI)      |       | Read   | U Write | Add   | Delete                     |

Delaware Driver's Education Tool Rights